### ●元請職員向け

①OPSトップページより「安全ポータルサイト」→「労災保険/建退共・CCUS」→「労災保険/建退共」をクリックし、 最新版バージョンの『就労実績報告作成ツール』を選択する。その後、画面右上のポップアップをクリックしダウンロードする。

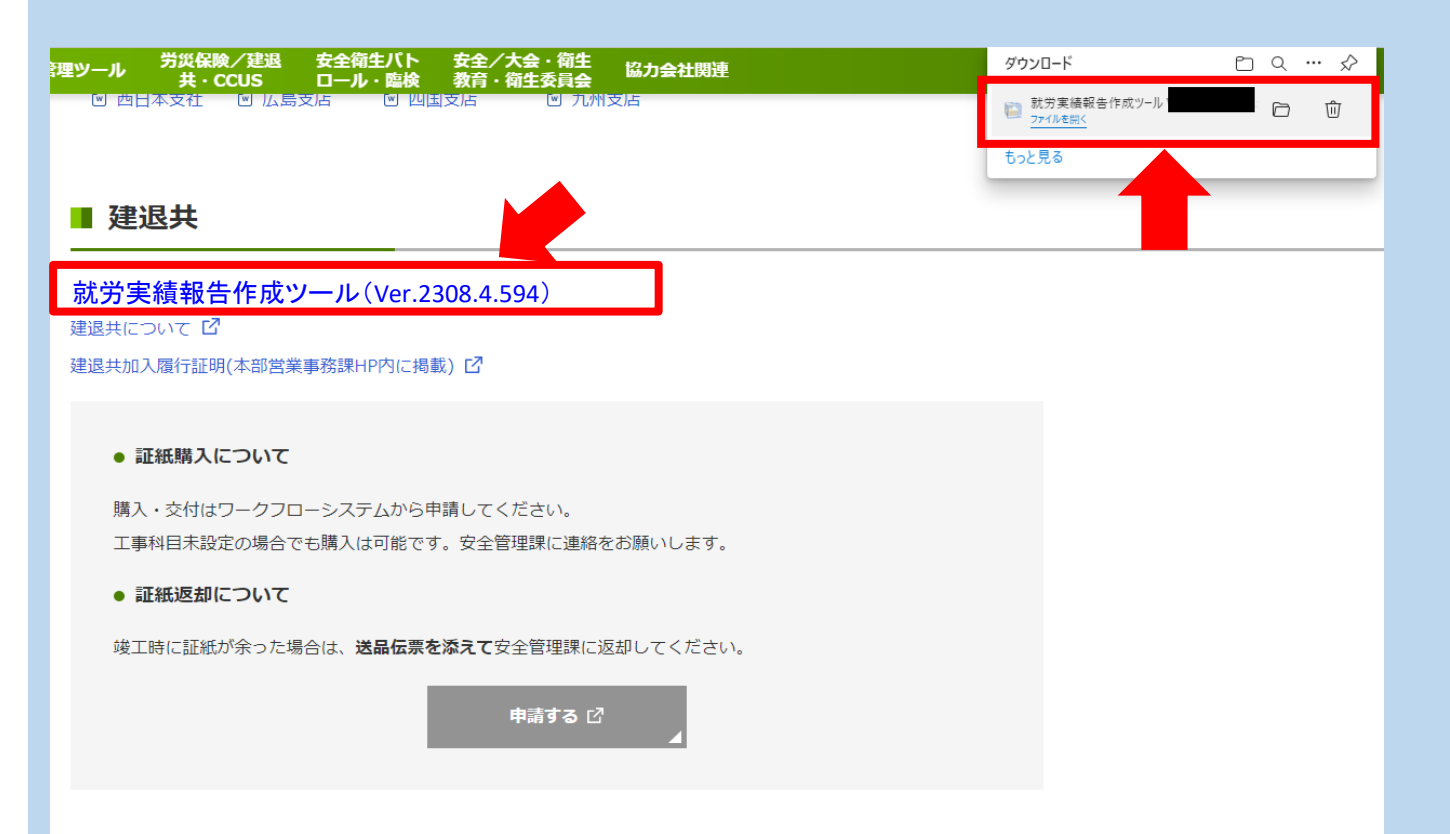

#### ②最新版バージョンの『就労実績報告作成ツール』をクリックして起動する。

| じ<br>り付け<br>リップボ | ★ 切り取り<br>■ パスのコピー<br>ぼ ショートカットの貼り付け<br>ード | 移動先 パーチ         前           容型         第 | ★ ■<br>3前の<br>変更 | ● 『<br>新しい<br>フォルダー | ]新しいアイテム ▼<br> ショートカット ▼<br>新規 | ブロパティ<br>プロパティ<br>2000<br>アロパティ<br>2000<br>2000<br>200<br>2000<br>2000<br>2 | ■ すべて選択 ○ 選択解除 ○ 選択の切りを ○ 選択の切りを ○ 選択 | 春え |
|------------------|--------------------------------------------|------------------------------------------|------------------|---------------------|--------------------------------|----------------------------------------------------------------------------------------------------|---------------------------------------|----|
|                  |                                            |                                          |                  |                     | 1726                           | 1773                                                                                                    |                                       |    |
| 就                | 労実績報告作成ツーノ                                 | Ver.2308.4.594                           | )                |                     |                                |                                                                                                    | ~                                     | õ  |
| ^                | 名前                                         |                                          | 更新日時             |                     | 種類                             | サイズ                                                                                                    |                                       |    |
|                  | app                                        |                                          | 2022/04/191      | 12:00               | ファイル フォルダー                     |                                                                                                    |                                       |    |
|                  | appdata                                    |                                          | 2022/04/19       | 12:01               | ファイル フォルダー                     |                                                                                                    |                                       |    |
|                  | 💮 就労実績報告作成ツー)                              | v.exe                                    | 2020/10/13       | 10:16               | アプリケーション                       | 236 KB                                                                                                    |                                       |    |
|                  |                                            |                                          |                  |                     |                                |                                                                                                    |                                       |    |
|                  |                                            |                                          |                  |                     |                                |                                                                                                    |                                       |    |
|                  |                                            |                                          |                  |                     |                                |                                                                                                    |                                       |    |
|                  |                                            |                                          |                  |                     |                                |                                                                                                    |                                       |    |
|                  |                                            |                                          |                  |                     |                                |                                                                                                    |                                       |    |
|                  |                                            |                                          |                  |                     |                                |                                                                                                    |                                       |    |
|                  |                                            |                                          |                  |                     |                                |                                                                                                    |                                       |    |
|                  |                                            |                                          |                  |                     |                                |                                                                                                    |                                       |    |
|                  |                                            |                                          |                  |                     |                                |                                                                                                    |                                       |    |
| ~                |                                            |                                          |                  |                     |                                |                                                                                                    |                                       |    |
| ¥                |                                            |                                          |                  |                     |                                |                                                                                                    |                                       |    |

# ●協力会社向け

①建退共本部ホームページより、『電子申請方式について』→『5.就労実績報告作成ツール』をクリックすると、 下の画面が表示されるので、最新版バージョン(『NEW』表示有り)をダウンロードする。 URL: https://www.kentaikyo.taisyokukin.go.jp/download/download08.html

| <ul> <li>2.建設業退職金共済約款<br/>(PDF形式)</li> <li>3.就労実績報告作成ツール</li> </ul> | 電子申請方式では、 就労実績<br>就労実績ツールは、無償でダ<br>Windows用のPC(Window<br>申し上げます。 今後も、より<br>定です。 (電子申請方式につ |  |  |  |
|---------------------------------------------------------------------|-------------------------------------------------------------------------------------------|--|--|--|
| ▶情報公開                                                               |                                                                                           |  |  |  |
| ▶よくあるご質問                                                            | NEW                                                                                       |  |  |  |
| * 本部・支部所在地                                                          | 就労実績報告作成ツーノ                                                                               |  |  |  |
| トパンフレット等                                                            | Ver.2308.4.5942024年11月2<br>ダウンロード                                                         |  |  |  |
| ▶リンク                                                                |                                                                                           |  |  |  |
|                                                                     |                                                                                           |  |  |  |
| ▶提携サービス                                                             | バージョンアップする前に<br>必ず実施していただきたいこ                                                             |  |  |  |
| ▶提携サービス<br>▶建退共加入事業所情報                                              | バージョンアップする前に<br>必ず実施していただきたいこ<br>初めて就労ツールをダウンロードす<br>こちらの操作は不要です。                         |  |  |  |

②クリック後、下の画面が表示されるので、共済契約者番号を入力する。(共済契約者番号を所持していない 場合は、ラジオボタンを選択後『法人番号』を入力する)入力後、『ダウンロード開始』をクリックする。

| 独立行政法人 勤労者退職金共済機構<br>建設業退職金共済事業本部<br>略称:建退共(けんたいきょう)法人番号 7013305001903 |  |
|------------------------------------------------------------------------|--|
| 就労実績報告作成ツール                                                            |  |
| 共済契約者番号の所有状況を選択の上、入力してください。                                            |  |
| <ul> <li>●共済契約省番号をお持ちの方</li> <li>○共済契約者番号をお持ちで無い方</li> </ul>           |  |
| 共済契約者番号                                                                |  |
| ハイフンを含めず、半角で入力してください。                                                  |  |
| 法人番号                                                                   |  |
| ダウンロード開始                                                               |  |

シールを利用する仕組みとなっております。 ウンロードできますので、 /s10以降) でご使用くださいますようお願い 使いやすい形にバージョンアップしていく予 Dいて、詳しくは <u>こちら</u>をご覧ください。)

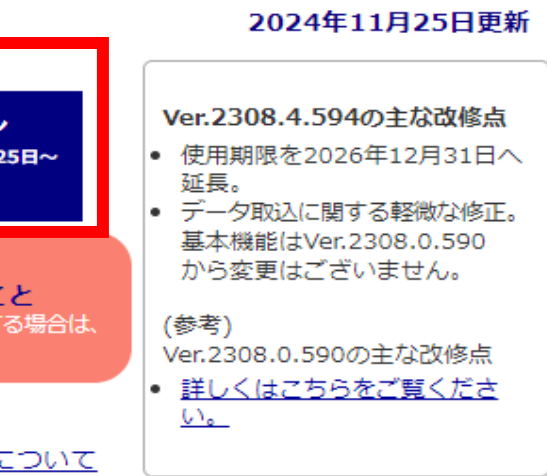

# ●元請職員·協力会社共通

③下の画面が表示されたら、『既存のデータから移行する』をクリックする。 ※バージョンアップの場合、『新規登録から始める』はクリックしないでください。

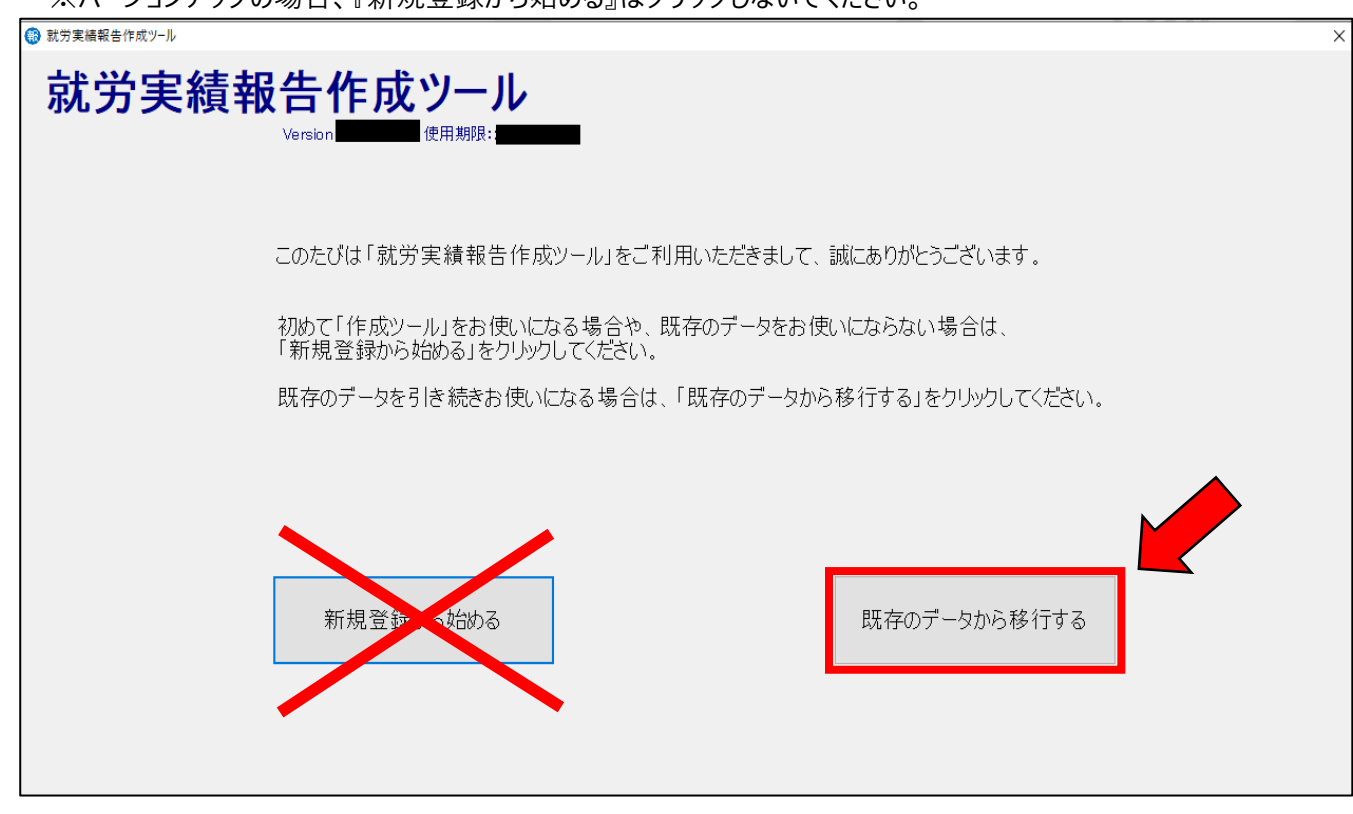

⑤『移行開始』をクリックする。 🚯 就労実績報告作成ツール - Version 2201 データ移行 Version 以降から Version までのデータを Version にデータを移行 ① ファイル選択ボタンをクリック後、移行元の「報航労実績報告作成ツール」アイニ ② ファイル内容がすべて表示されましたら、移行開始ボタンをクリックしてください。 4 「就労実績報告作成ツー ← → × ↑ 1 ファイル選択 C:¥Users¥OKU09471.PC09471 整理 ▼ 新しいフォルタ 【第一期工事】 または、「就労実績報告作及ど 【第二期工事】 こヘドラッグアンドドロップします 🖊 ダウンロード 💻 テスクトップ 🚆 ドキュメント 5 移行開始 📰 ピクチャ 2 🚪 ビデオ 🎝 ミュージック 🏪 ローカル ディスク (C SDHC (D:)

⑥下の画面が表示されたら、『はい』をクリックする。

⑦旧バージョンのデータが新バージョンのアプリケーションに移行されたので、以下の手順で『OK』をクリックレ

| 就労実績報告作成ツールを再起動する。                                  |                                  |                      | N                                           | /ersion 2308.4.594 | 使用期限              | :2026/12/31                     |
|-----------------------------------------------------|----------------------------------|----------------------|---------------------------------------------|--------------------|-------------------|---------------------------------|
| 就労実績報告作成ツール ×                                       | 就労実績報告作成ツール                      | X 🗐 就労実績報告作成ツール - メイ | ــــــ                                      |                    |                   | - 0                             |
| 2 データ総行を開始してよるしいですか?                                | アプリケーションを終了します。                  | 通常版 就労               | 実績報告作成ツー<br>Version 2308 4 594 使用期限: 2026/1 | - Jl               |                   | CCUS就業履歴一覧ファイル変換<br>(Excel5号様式) |
|                                                     | 移行データを使用するため、アプリケーションを再起動してください。 | ⊕ ホーム                | ② 就労実績報告作成:                                 | 業務 ③ 被共済者別就労実績確認   | ④ 電子申請用           | ⑤ 設定と補助機能                       |
| (6)                                                 |                                  | 就労実績報告               | き作成ツール初期登録情報                                | 最近の操作              | 作                 | ·                               |
| はい(Y) いいえ(N)                                        | Ок                               | 共済契約者種               | 辱 100-0072                                  |                    |                   | 1000-0-C                        |
|                                                     |                                  | 支店コード                | 000                                         |                    |                   | 1000 - D - T                    |
| 就労実績報告作成ツール                                         | ו                                | 共済契約者名               | 3 株式会社 奥村組                                  | the design of      | the second second | and a second second             |
|                                                     |                                  | 登録日                  | B                                           | -                  | an market i       | an and the second               |
| データ移行が完了しました。                                       |                                  |                      |                                             |                    |                   | 1000-0-1.                       |
| 新しい就労実績報告作成ツールを再起動し、データを<br>移行前の古いデータはその後手動で削除できます。 | 確認してください。                        |                      |                                             |                    |                   |                                 |
|                                                     |                                  |                      |                                             |                    |                   | メニュータイプ選択                       |
| $\langle D \rangle$                                 | ОК                               |                      |                                             |                    |                   |                                 |

⑧就労実績報告作成ツールを再起動し、バージョン情報が新バージョンに更新されているか確認する。

④『ファイル選択』をクリックし、旧バージョンの『就労実績報告作成ツール』を選択又はドラッグアンドドロップする。

|                                |                                                  | ×                      |
|--------------------------------|--------------------------------------------------|------------------------|
| テします。<br>コンを選択してください。          | 彩                                                | 移行しない                  |
| ール」実行ファイルを選択してください             |                                                  | ×                      |
| 建退共 > 就労実績報告作成ツール > V          | <ul> <li>○ 就労実績報告</li> </ul>                     | 告作成ツール Ver.2           |
| <i>₫</i> -                     | ==                                               | • 🔳 💡                  |
| ▲ 名前                           | 更新日時                                             | 種類                     |
| арр                            | 2022/04/04 14:16                                 | ファイル フォルダー             |
| → appdata<br>③ 就労軍績報告作成ツール.exe | 2022/04/04 14:17                                 | ファイル フォルダー<br>アプリケーション |
| 旧バージョンのexeフ                    | アイルを選択す                                          | する。                    |
| v <                            |                                                  | >                      |
| パル名(N): 就労実績報告作成ツール.exe        | <ul><li>&gt; 実行ファイル (就労)</li><li>開く(O)</li></ul> | 実績報告作成: ∨<br>キャンセル<br> |
|                                |                                                  |                        |